# 檢視RV130W路由器的無線統計資訊

### 目標

路由器上的Wireless Statistics頁面允許管理員檢視介面的狀態以及通過該介面的流量。這些 統計資訊可幫助網路管理員對連線到路由器的裝置進行故障排除。管理員還可以使用這些統計 資訊來確定應分配多少資料和功率。

Wireless Statistics頁面還顯示無線分佈系統(WDS)狀態。WDS是一種在網路中實現接入點 (AP)無線互連的系統。WDS允許使用多個接入點來擴展無線網路,而無需使用有線骨幹鏈路 來連線它們。

本文檔的目的是向您展示如何檢視RV130W路由器的無線統計資料。

## 適用裝置

• RV130W

### 軟體版本

• 1.0.3.22

### 檢視無線統計資訊

#### 檢視無線流量

步驟1.登入到路由器的基於Web的實用程式,然後選擇Status > Wireless Statistics。

| Getting Started        |
|------------------------|
| ▼ Status               |
| Dashboard              |
| System Summary         |
| Active TCP/IP Services |
| Wireless Statistics    |
| Captive Portal Status  |
| Site-to-Site IPSec VPN |
| IPSec VPN Server       |
| PPTP Server            |
| View Logs              |
| Connected Devices      |
| Port Statistics        |
| Mobile Network         |

• 不刷新 — 頁面將不會刷新。

2

- •15秒 頁面將每15秒刷新一次。
- •30秒 頁面將每30秒刷新一次。
- •60秒 頁面將每60秒刷新一次。

附註:在本例中,選擇了No Refresh。

| Refresh Rate:                   | ✓ No Refresh |
|---------------------------------|--------------|
|                                 | 15 sec       |
| Show Simplified Statistic Data: | 30 sec       |
|                                 | 60 sec       |
| Part Statistics                 |              |

步驟3.選中Show Simplified Statistic Data覈取方塊以向上舍入形式顯示統計資訊和數碼資料。預設度量單位是位元組。

| Vireless Statist                                           | ics         |            |              |              |          |      |          |           |            |          |
|------------------------------------------------------------|-------------|------------|--------------|--------------|----------|------|----------|-----------|------------|----------|
| Refresh Rate: No Refresh   Show Simplified Statistic Data: |             |            |              |              |          |      |          |           |            |          |
| Wireless Statistics                                        | i -         |            |              |              |          |      |          |           |            |          |
| SSID Name                                                  | Packet Byte |            | te           | Erro         | or 🛛     | Drop | ped      | Multicast | Collisions |          |
| SSID Name                                                  | Received    | Sent       | Received     | Sent         | Received | Sent | Received | Sent      | mulacast   | Compions |
| IKE                                                        | 2,115,813   | 2,208,2193 | 336,520,5371 | ,622,296,287 | 0        | 0    | ) 0      | 0         | 0          | (        |
| ciscosb2                                                   | 0           | 0          | 0            | 0            | 0        | 0    | ) 0      | 0         | 0          |          |
| ciscosb3                                                   | 0           | 0          | 0            | 0            | 0        | 0    | ) 0      | 0         | 0          |          |
| ciscosb4                                                   | 0           | 0          | 0            | 0            | 0        | 0    | ) 0      | 0         | 0          |          |
| Total                                                      | 2,115,813   | 2,208,2193 | 336,520,5371 | ,622,296,287 | 0        | (    | ) 0      | 0         | 0          |          |
| Clear Coun                                                 | t           |            |              |              |          |      |          |           |            |          |

#### 無線統計表將顯示以下資訊:

| Wireless Statistics |           |           |             |               |          |      |          |      |           |            |
|---------------------|-----------|-----------|-------------|---------------|----------|------|----------|------|-----------|------------|
| SSID Name           | Packet    |           | Byte        |               | Error    |      | Dropped  |      | Multicast | Collisions |
| SSID Wallie         | Received  | Sent      | Received    | Sent          | Received | Sent | Received | Sent | manacast  | Compions   |
| IKE                 | 2,115,813 | 2,208,219 | 336,520,537 | 1,622,296,287 | 0        | 0    | 0        | 0    | 0         | 0          |
| ciscosb2            | 0         | 0         | 0           | 0             | 0        | 0    | 0        | 0    | 0         | 0          |
| ciscosb3            | 0         | 0         | 0           | 0             | 0        | 0    | 0        | 0    | 0         | 0          |
| ciscosb4            | 0         | 0         | 0           | 0             | 0        | 0    | 0        | 0    | 0         | 0          |
| Total               | 2,115,813 | 2,208,219 | 336,520,537 | 1,622,296,287 | 0        | 0    | 0        | 0    | 0         | 0          |
| Clear Count         |           |           |             |               |          |      |          |      |           |            |

- SSID Name 服務集識別符號(SSID)或無線網路名稱。
- Packet 網路上傳輸和接收的資料包數。
- 位元組 網路上傳輸和接收的位元組數。
- 錯誤 網路上傳輸和接收的錯誤數量。
- Dropped 網路上傳輸和接收的丟棄資料包的數量。
- 多點傳送 網路中傳輸和接收的多點傳送封包數。

#### 步驟4.(可選)按一下Clear Count按鈕將所有值重置為零。

| Wireless Statistics |           |           |             |               |          |      |          |      |           |            |
|---------------------|-----------|-----------|-------------|---------------|----------|------|----------|------|-----------|------------|
| SSID Name           | Packet    |           | Byte        |               | Error    |      | Dropped  |      | Multicast | Collisions |
|                     | Received  | Sent      | Received    | Sent          | Received | Sent | Received | Sent | manacarat | Compromp   |
| IKE                 | 2,115,813 | 2,208,219 | 336,520,537 | 1,622,296,287 | 0        | 0    | 0        | 0    | 0         | (          |
| ciscosb2            | 0         | 0         | 0           | 0             | 0        | 0    | 0        | 0    | 0         | 0          |
| ciscosb3            | 0         | 0         | 0           | 0             | 0        | 0    | 0        | 0    | 0         | (          |
| ciscosb4            | 0         | 0         | 0           | 0             | 0        | 0    | 0        | 0    | 0         | 0          |
| Total               | 2,115,813 | 2,208,219 | 336,520,537 | 1,622,296,287 | 0        | 0    | 0        | 0    | 0         | (          |
| Clear Count         |           |           |             |               |          |      |          |      |           |            |

#### 步驟5.按一下Save以儲存設定。

| Wireless Statisti      | cs         |             |             |              |            |      |          |       |           |            |
|------------------------|------------|-------------|-------------|--------------|------------|------|----------|-------|-----------|------------|
| Refresh Rate:          |            |             |             |              | No Refresh | •    |          |       |           |            |
| Show Simplified Statis | stic Data: |             |             |              |            |      |          |       |           |            |
| Wireless Statistics    |            |             |             |              |            |      |          |       |           |            |
| SSID Name              | Pac        | ket         | By          | te           | Erro       | r    | Drop     | ped   | Multicast | Collisions |
| SSID Wallie            | Received   | Sent        | Received    | Sent         | Received   | Sent | Received | Sent  | mulucast  | Comsions   |
| IKE                    | 2,115,813  | 2,208,21933 | 36,520,5371 | ,622,296,287 | 0          | (    | 0 0      | 0     | 0         | 0          |
| ciscosb2               | 0          | 0           | 0           | 0            | 0          | (    | ) 0      | 0     | 0         | 0          |
| ciscosb3               | 0          | 0           | 0           | 0            | 0          | (    | ) 0      | 0     | 0         | 0          |
| ciscosb4               | 0          | 0           | 0           | 0            | 0          | (    | ) 0      | 0     | 0         | 0          |
| Total                  | 2,115,813  | 2,208,21933 | 36,520,5371 | ,622,296,287 | 0          | (    | ) 0      | 0     | 0         | 0          |
| Clear Count            |            |             |             |              |            |      |          |       |           |            |
|                        |            |             |             |              |            |      |          |       |           |            |
| WDS Status (Disab      | le)        |             |             |              |            |      |          |       |           |            |
|                        | Name       |             | MA          | AC           |            |      | S        | tatus |           |            |
|                        |            |             |             |              |            |      |          |       |           |            |
| Save Can               | icel       |             |             |              |            |      |          |       |           |            |

現在,您應該已經成功檢視了RV130W路由器上的無線統計資訊。

# 檢視WDS狀態

WDS狀態表顯示以下資訊:

| WDS Status (Repeater mode - Allow wireless signal to be repeated by a repeater) |     |              |  |  |  |  |  |  |  |
|---------------------------------------------------------------------------------|-----|--------------|--|--|--|--|--|--|--|
| Name                                                                            | MAC | Status       |  |  |  |  |  |  |  |
| MAC 1                                                                           |     | Disconnected |  |  |  |  |  |  |  |
|                                                                                 |     |              |  |  |  |  |  |  |  |
| Save Cancel                                                                     |     |              |  |  |  |  |  |  |  |

- 名稱 無線分佈系統(WDS)介面的名稱,
- MAC 遠端WDS路由器的介質訪問控制(MAC)地址。
- 狀態 WDS的連線狀態。

附註:在本示例中,省略MAC地址。